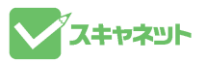

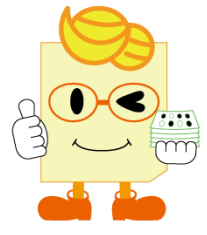

# らく点マークくん3 カスタマイズソフトマニュアルv1.0 もくじ . . . . . . . .

| 1 フォルダ作成                                   |
|--------------------------------------------|
| 2 試験作成   P3                                |
| 3 テスト作成 ······ P3                          |
| 4 名簿管理···································· |
| 5 正解配点登録                                   |
| 6 シート読み取り                                  |
| 7 データ確認・修正 P10                             |
| 8 採点結果表示                                   |
| 9 特殊採点の設定方法 P17                            |
| 10 閾値変更                                    |

## スキャネット株式会社

## 1. フォルダ作成 ※フォルダ作成の必要がなければ次に進んでください。

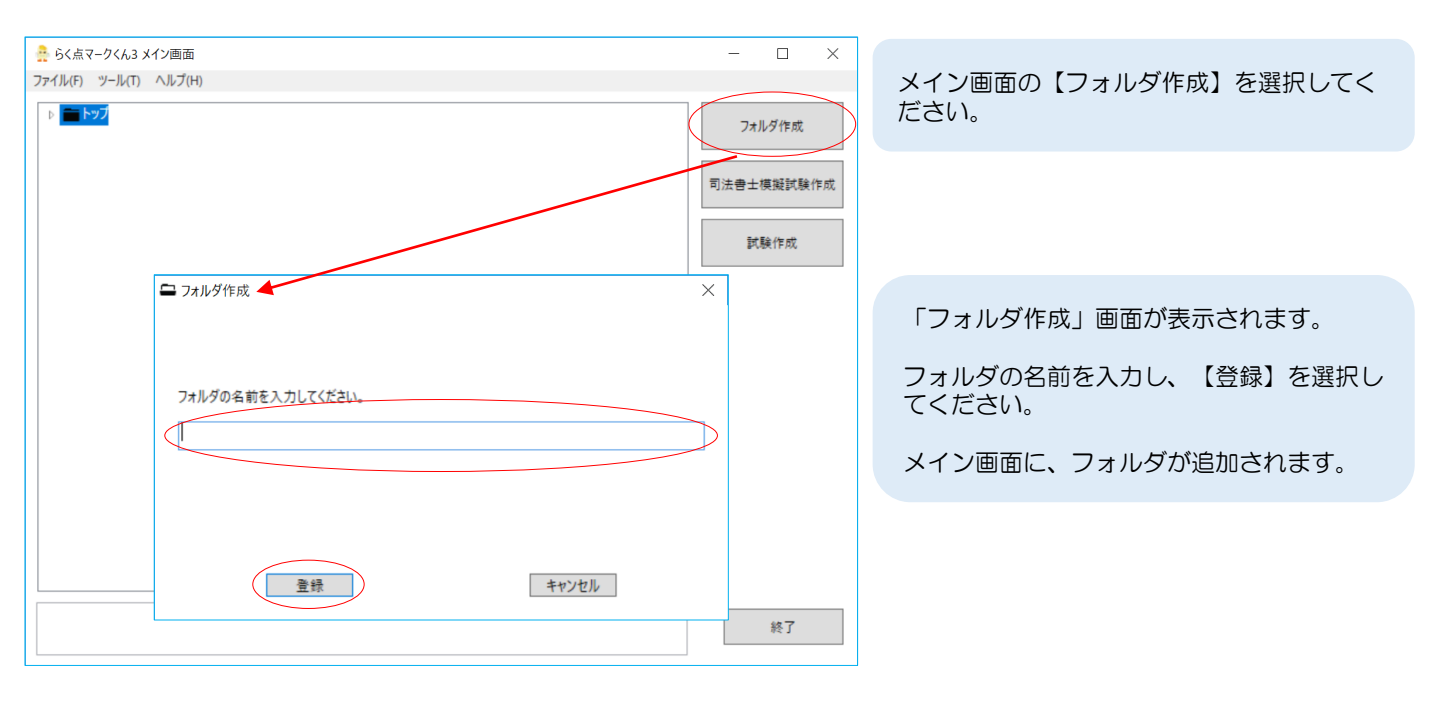

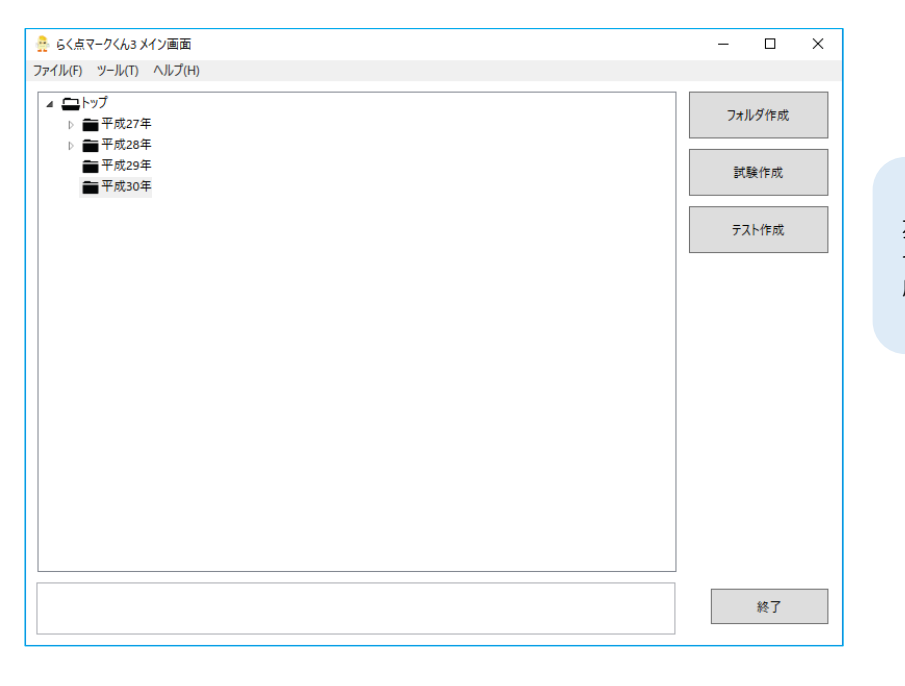

左図のように「実施年」でまとめることや、 そのほかまとめたい項目ごとにフォルダを作 成することができます。

2. 試験作成

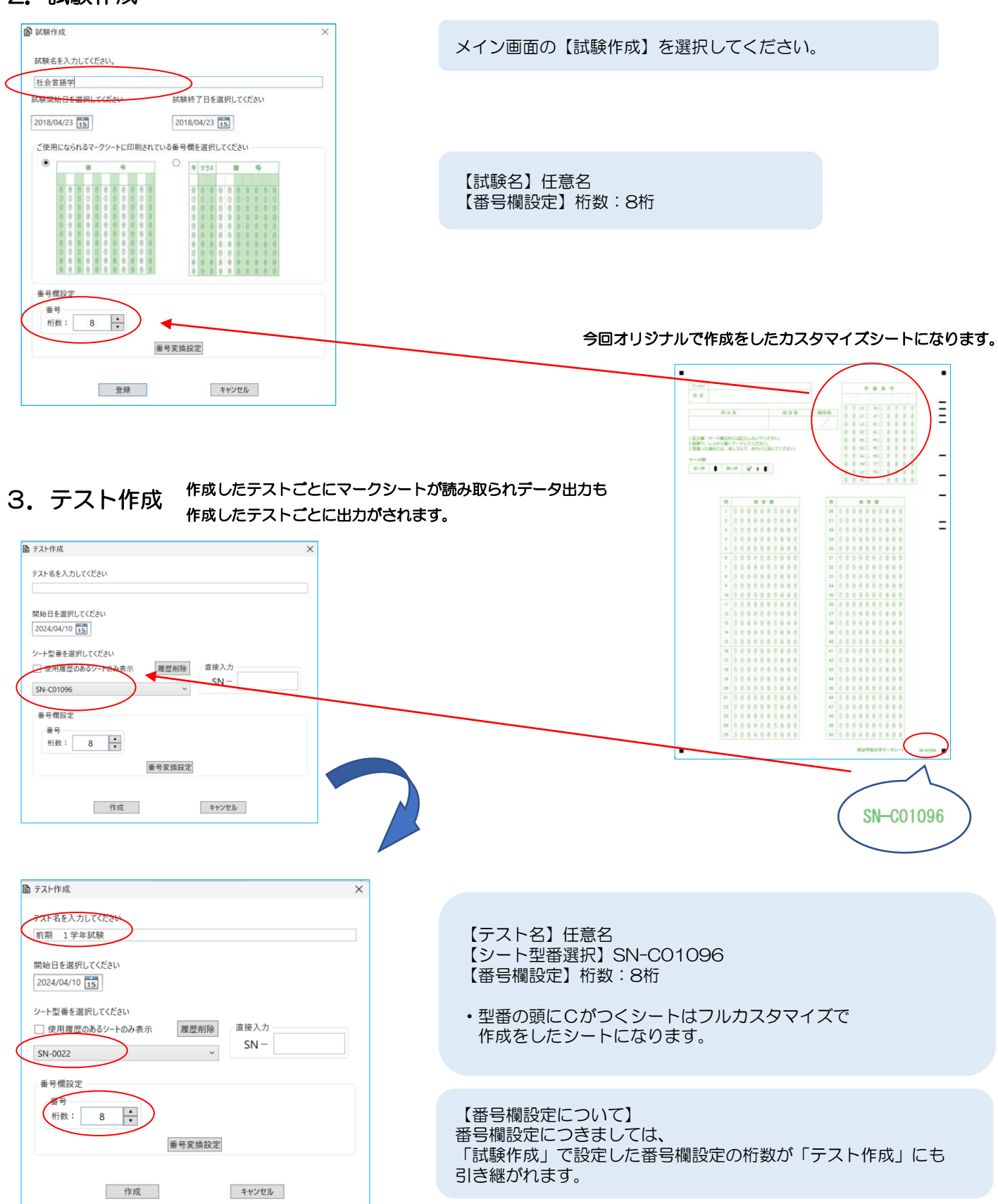

### 4. 名簿管理

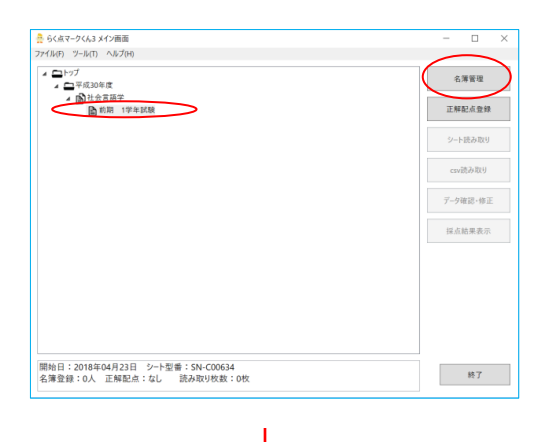

## ①.直接入力

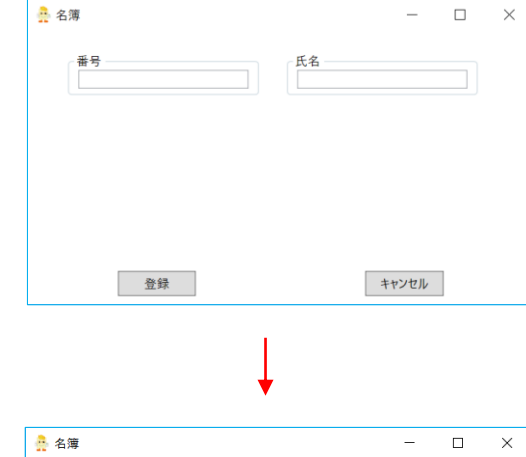

| 🔒 名簿           | - 🗆 X        |
|----------------|--------------|
| 番号<br>11JP1111 | 氏名<br>砂川ゆきと  |
|                |              |
|                |              |
| 28.43          | <b>たかいわり</b> |
| 登録             | キャンセル        |

該当のテストを選択し、【名簿管理】を選択 してください。

「名簿管理」画面が表示されます。

名簿の登録方法は2種類です。 ①直接入力 ②ファイルインポート

名簿管理画面で、「直接入力」をクリック してください。

名簿画面が表示されます。

「番号」と「氏名」が直接入力できます。

#### 4. 名簿管理(つづき)

### ②.ファイルインポート

名簿管理画面で、「ファイルインポート」の ExcelファイルまたはCSVファイルを選択して ください。

| ♪ ファイルインボート     - □ ×       対象ファイル:     DX明治学院大学¥明治学院大学▲福x/sx       対象ファト:     Sheet1 v       番号     氏名                                                                                                    |                                              |
|----------------------------------------------------------------------------------------------------|----------------------------------------------|
| A71 B71<br>A列 B列<br>1 番号 名前<br>2 11JC1111 赤石たくみ                                                                                                    | 「ファイルインポート画面」が表示されます。                        |
| 3       11LE1111       石川ゆりか         4       11LE1111       宇山りふた         5       11LA1111       江口かなこ         6       11EE1111       太山さとし         7       11EB1111       太山市なな         8       11EG1111       秀地けんた         9       11SG1111       皮島のなた         10       11SW1111       佐藤けんた         11       11JU1111       清水あいり         12       11K51111       山口たいと         13       11T11111       相川ゆいと         14       11T61111       山中うみか         ✓       1       1 |                                              |
| □ 桁数不足の場合、頭にOを追加する                                                                                                    | 登録をクリックすると<br>インポートしたファイル内容で名簿情報が登録<br>されます。 |

#### 【ファイルインポート画面の説明】

(1)番号・氏名の列の選択 ソフトに取り込む際に列の選択・指定を行います。

(2) 口行目をタイトル行として登録する キャプチャー画像のように1行目にタイトルが入力されている場合にチェックを入れます。

(3) 口行目から口行目までを登録する ファイルに登録されている全員分ではなく範囲を決め範囲分を登録することも可能です。

(4)桁数不足の場合、頭にOを追加する 桁数登録、名簿管理で登録をした桁数よりもマークシートに塗られている桁数が多い場合にソフトで自動的に 頭にOを追加し桁数をそろえる機能です。

(5)対象シート 1つのファイルで複数のシートにわけて名簿を作成している場合、該当試験での名簿のシートを選択すること ができます。 (例:1シート目に1年生・2シート目に2年生・3シート目に3年生…)

※ファイルインポートは事前にExcelファイルまたはCSVファイルで名簿の作成が必要になります。番号と氏名が入力されているファイルをご用意ください。

#### 5. 正解配点登録

| 🚑 らく点マークくん3 メイン画面       |                                                | -         |         | $\times$  |
|-------------------------|------------------------------------------------|-----------|---------|-----------|
| ファイル(F) ツール(T) ヘルプ(H)   |                                                |           |         |           |
| ▲ □トップ<br>▲ □平成30年度     |                                                | $\langle$ | 名簿管理    | $\supset$ |
| ▲ ▶ 社会宣語学<br>● 前期 1学年試験 | >                                              | I         | E解配点登録  |           |
|                         |                                                | 3         | /-ト読み取り |           |
|                         |                                                |           | csv読み取り |           |
|                         |                                                | 7         | -9確認·修正 |           |
|                         |                                                | \$        | 《点結果表示  |           |
|                         |                                                |           |         |           |
|                         |                                                |           |         |           |
|                         |                                                |           |         |           |
|                         |                                                |           |         |           |
| 前期 1学年試験 正解配点登録         |                                                | -         |         | ×         |
| ツール(T)                  |                                                |           |         |           |
| 田左の会計得点: 0              | 20.88 TE 427 RJ // 1/ 1/                       |           |         |           |
| 現在の日前149所・ 0            |                                                |           |         | _         |
| ●配点                     |                                                |           |         |           |
|                         |                                                |           |         |           |
| 設問1 ~ ~ 設問50 ~          |                                                |           |         |           |
| 設定                      |                                                |           |         |           |
| 分類                      |                                                |           |         |           |
| 分類追加 分類編集 分類削除          |                                                |           |         |           |
| 分類を選択してください             | 10/19/7 0 0 0                                  |           |         |           |
|                         | 22ER0 0 0                                      |           |         |           |
| 分類項目を選択入力してください         | 225310 0 0                                     |           |         |           |
|                         |                                                |           |         |           |
| 腔問1 × ∼ 腔間50 ×          |                                                |           |         |           |
| BXIND BXINDO            |                                                |           |         |           |
| 設定                      |                                                |           |         |           |
|                         | 298845 0 0                                     |           |         |           |
|                         | 201913                                         |           |         |           |
|                         |                                                |           |         |           |
|                         |                                                |           |         |           |
|                         |                                                |           |         | $\sim$    |
| (                       | ノアイル ファイル 正解配点 クリ:<br>インボート エクスボート シート読み取り クリ: | <b>7</b>  |         |           |
|                         | ±                                              | 8         | 閉じる     |           |

①.直接入力

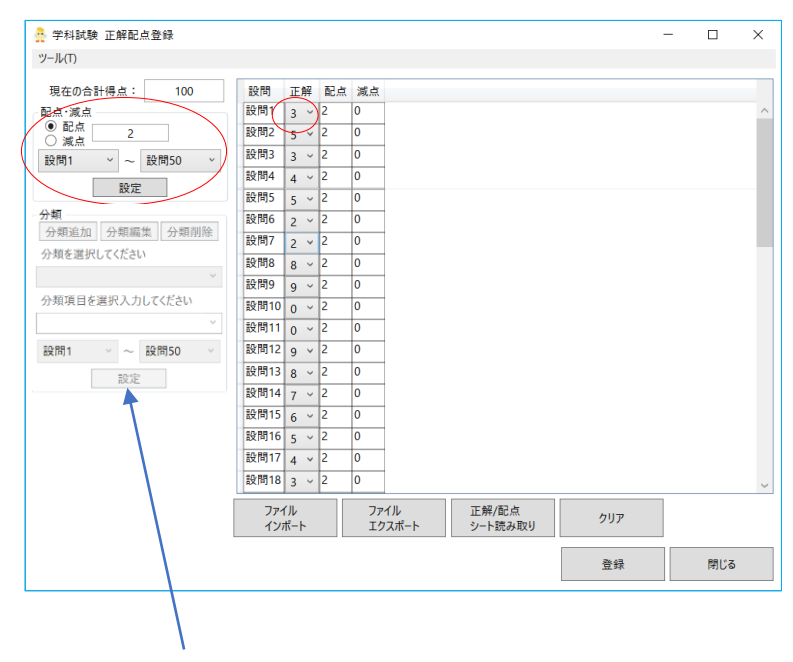

「分類」設定は有料機能の範囲となります。

該当のテストを選択し、【正解配点登録】を 選択してください。

【正解配点登録】画面が表示されます。 正解配点の登録方法は3種類です。 ①直接入力 ②ファイルインポート ③正解/配点シート読み取り

(1)配点・減点 左上に正解・配点の枠があります。 配点または減点を選択し、 点数を入力してください。 その後、設問ロ〜設問ロとプルダウンで 設定範囲を選択してください。 (または右側の表に直接ご入力くださ い)

(2)正解

右側の表の正解の列がプルダウンできる ようになっております。 プルダウンで該当の正解番号を選択して ください。

「登録」をクリックし、正解配点の登録 が完了します。

#### 5. 正解配点登録(つづき) 正解配点登録画面の下にある ②ファイルインポート 「ファイルインポート」をクリックしてください。 インポートファイル形式設定 X マークくん3と2のインポートするファイル形式を設定できます。 インポートするファイルの形式を選択してください 「インポートファイル形式設定」画面が表示されま ● マークくん3形式 す。 ○ マークくん2形式 ファイル形式で「マークくん3形式」を選択し、 ✓「エクセルファイルインポート」ボタンをクリックしたときに 【設定】を選択してください。 毎回表示させる 正解配点画面のメニュー「ツール」→「インポートファイル形式設定」から 「毎回表示される」のチェックを外すと初回のみの いつでも呼び出せます。 確認画面になります。 設定 キャンセル 🚊 ファイルインポート $\times$ 対象ファイル: D:¥明治学院大学¥正解配点\_学科試験.xlsx 参照 対象シート: Sheet1 事前にご用意いただいた 採点タイプ D列 設問 配点 C列 ✓ B列 ~ ~ A列 正解配点登録のファイルを指定してください。 ▲ A列 B列 C列 D列 設問 正解 配点 採点タイプ 2 設問1 1 2 0 3 設問2 2 2 0 設問3 3 2 ファイルインポート画面が表示されます。 5 設問4 4 2 6 設問5 5 設問6 6 8 設問7 7 9 設問8 8 10 設問9 9 11 設問10 0

登録をクリックすると インポートしたファイル内容で名簿情報が登録 されます。

(2)口行目をタイトル行として登録する

登録

12 設問11 0 2 13 設問12 9 2

14 10 113 8

✔ 1 × 行目をタイトル行として登録する

画像のように1行目にタイトルが入力されている場合にチェックを入れます。

取り込んだファイルの該当の列の選択をすることができます。

キャンセル

#### (3) 口行目から口行目までを登録する

2 ~ 行目から 51 ~ 行目までを登録する

【ファイルインポート画面の説明】 (1)設問・正解・配点・採点タイプの列の選択

ファイルに登録されている全データ分ではなく範囲を決め範囲分を登録することも可能です。

(4)対象シート

1つのファイルで複数のシートにわけてデータを作成している場合、該当試験のデータを選択することができます。 (例:1シート目に1年生試験・2シート目に2年生試験・3シート目に3年生試験…)

#### ※事前準備

### 【インポートファイル形式】

①設問番号 ②正解 ③配点 ④採点タイプ 上記の4つの情報が必要になります。

4つの情報が入力されたファイルをご準備ください。

#### 5. 正解配点登録(つづき)

#### ③正解/配点シート読み取り

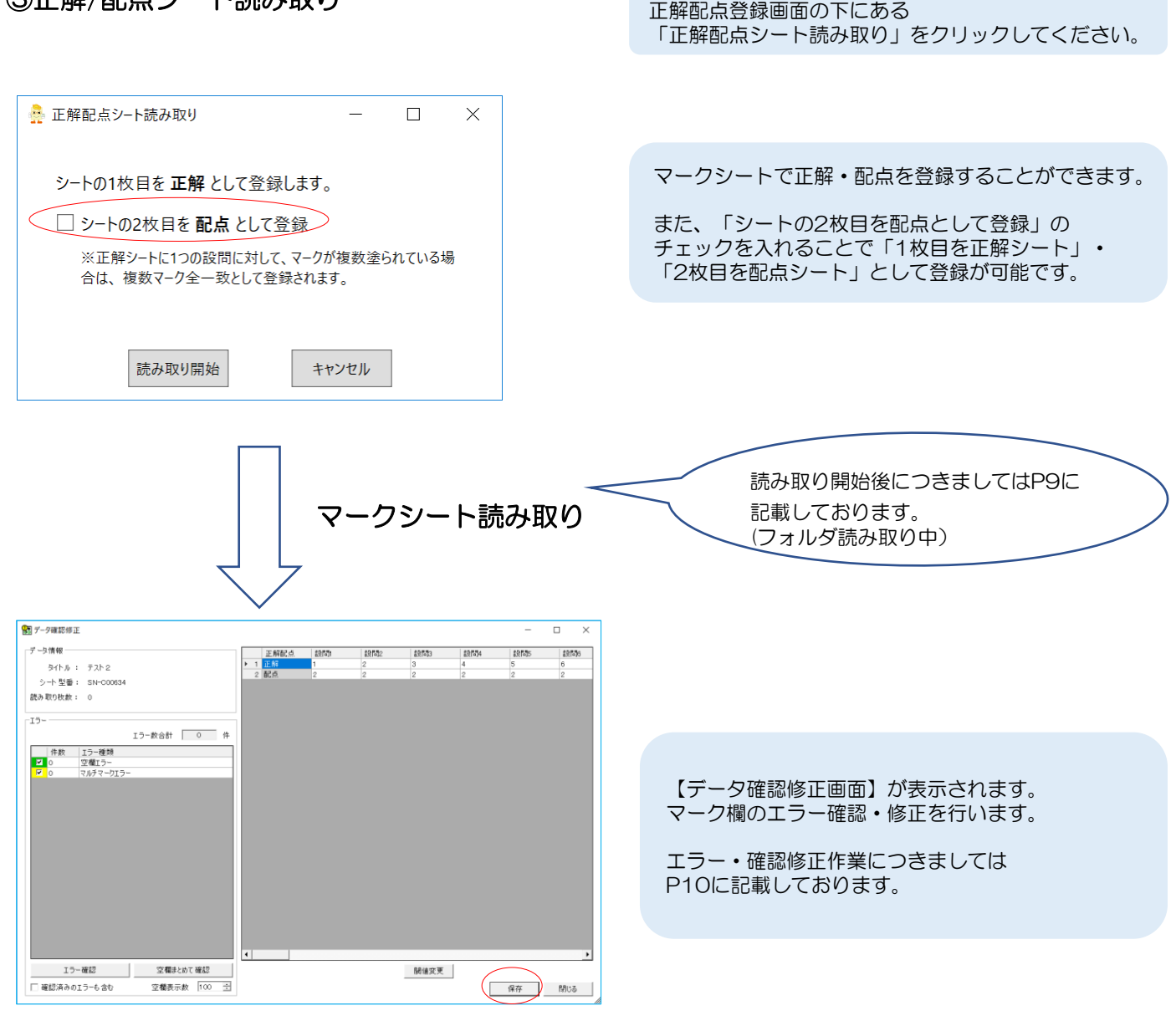

「保存」をクリックすると マークシートのマーク欄のマーク値で 正解・配点の登録が完了します。

#### 6. シート読み取り

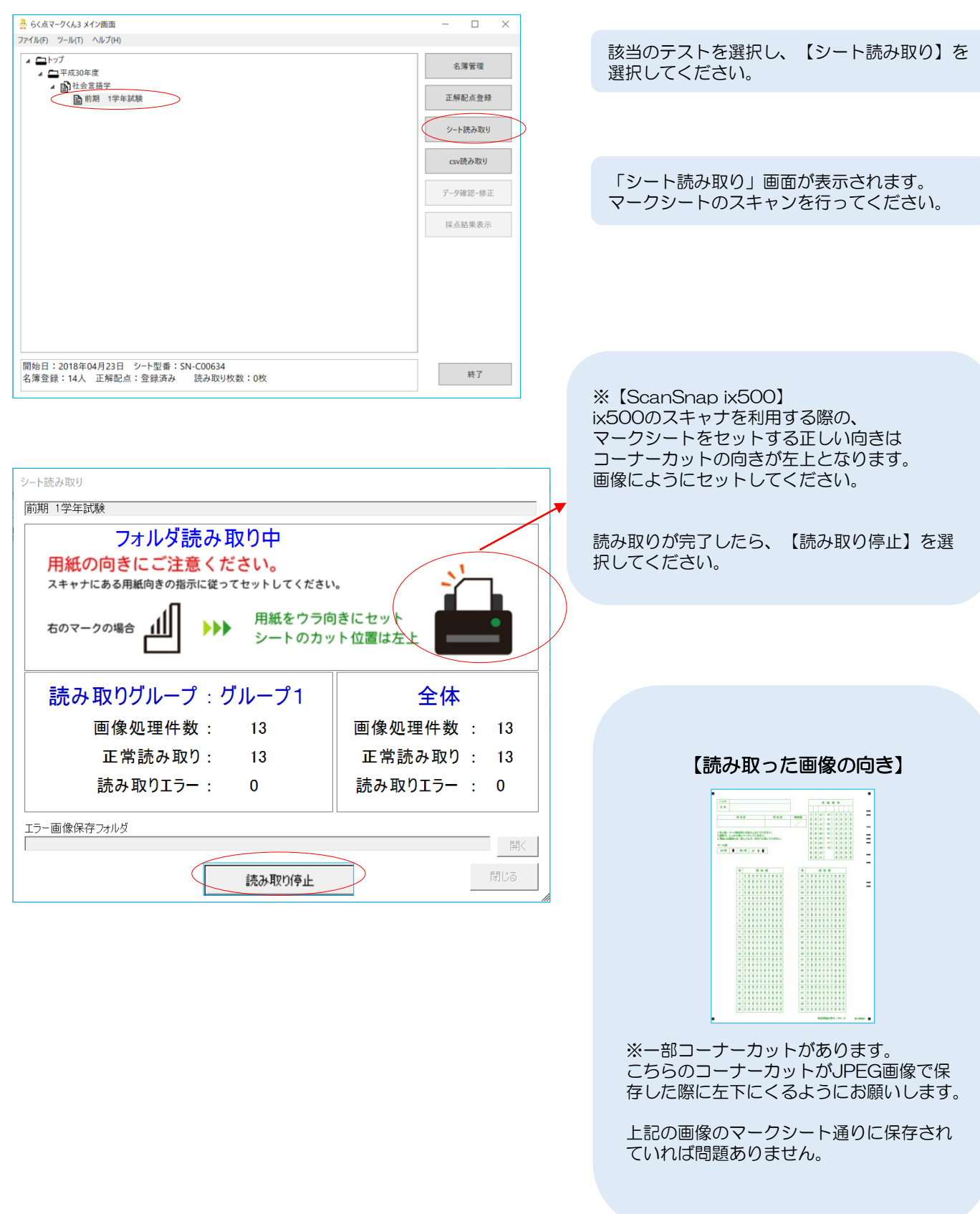

## 6. シート読み取り(つづき)

| シート読み取り                                                                                               |                                                                                                    |
|----------------------------------------------------------------------------------------------------|----------------------------------------------------------------------------------------------------|
| 前期 1学年試験                                                                                              |                                                                                                    |
| <ul> <li>□-第1グループ(10件)</li> <li>□-正常読み取り:10件</li> <li>□ SN-000634:10件</li> <li>□読み取りエラー:0件</li> </ul> | 「シート読み取り(結果)」画面が<br>表示されます。                                                                                         |
|                                                                                                    | 【閉じる】を選択してください。                                                                                                    |
| エラー画像保存フォルダ                                                                                           | ※「読み取りエラー」があった際<br>には、再度読み取りを行う必要<br>があります。<br>エラー画像保存フォルダが作成<br>されるので、【開く】を選択し、<br>エラーとなった画像(マーク<br>シート)を確認してください。 |
| 開く<br>読み取り開始<br>別じる                                                                                   |                                                                                                    |

## 7. データ確認・修正

| 🚊 らく点マークくん3 メイン画面                                                                     | - | - |                                           | $\times$ |
|---------------------------------------------------------------------------------------|---|---|-------------------------------------------|----------|
| ファイル(F) ツール(T) ヘルプ(H)                                                                 |   |   |                                           |          |
| <ul> <li>▲ □ + アブ</li> <li>▲ □ 平成30年度</li> <li>▲ 社会言語学</li> <li>▲ 前期 1学年試験</li> </ul> |   | 名 | 音管理<br>会点登録<br>読み取り<br>い<br>認・修正<br>高県果表示 |          |
| 開始日:2018年04月23日 シート型番:SN-C00634<br>名簿登録:14人 正解配点:登録済み 読み取り枚数:10枚                      |   |   | 終了                                        |          |

### 該当のテストを選択し 【データ確認・修正】を選択してください。 マーク欄のエラー確認・修正を行います。

### 7. データ確認・修正(つづき)

「データ確認修正」画面が表示されます。

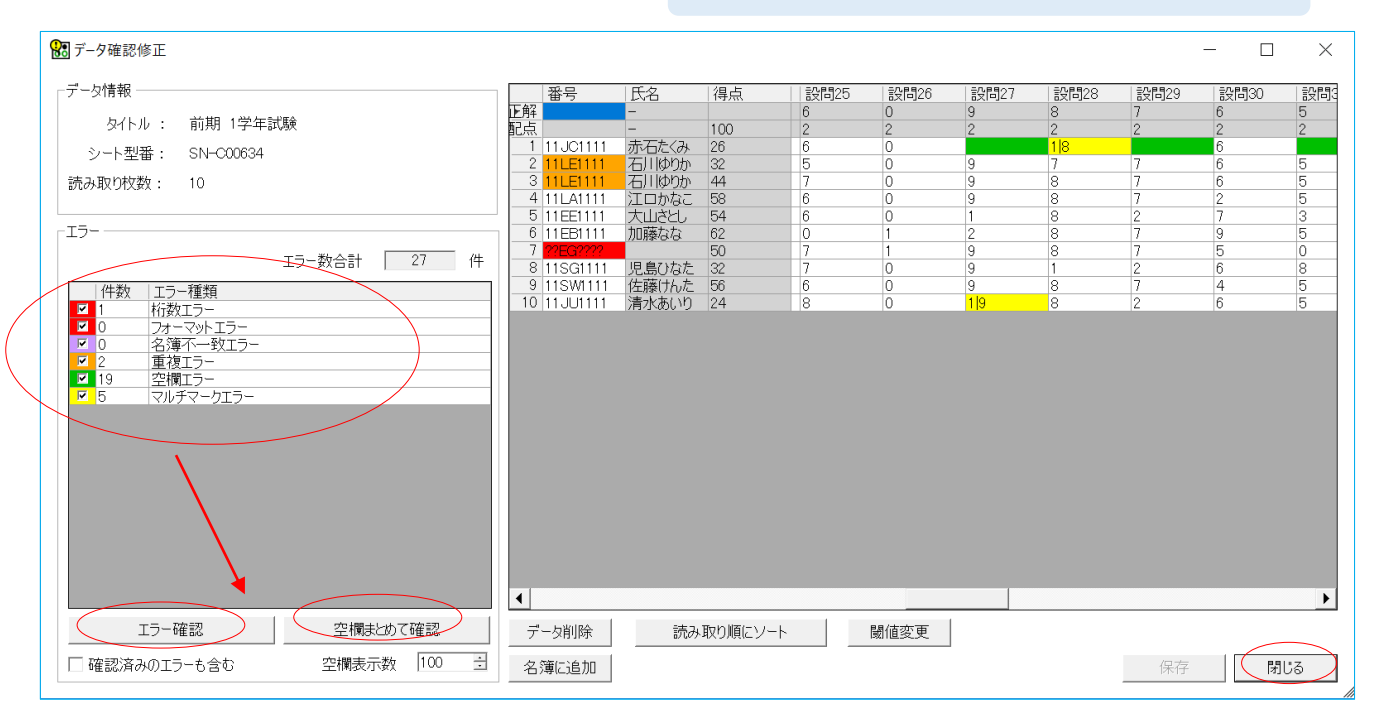

| 5 | 設問27 | 設問28 | 設問29 | 1 |
|---|------|------|------|---|
|   | 9    | 8    | 7    | 6 |
|   | 2    | 2    | 2    | 4 |
|   |      | 8    |      | 6 |
|   | 9    | 7    | 7    | e |
|   | 9    | 8    | 7    | e |
|   | 9    | 8    | 7    | 2 |
|   | 1    | 8    | 2    | - |
|   | 2    | 8    | 7    | Ş |
|   | 9    | 8    | 7    | Ę |
|   | 9    | 1    | 2    | e |
|   | 9    | 8    | 7    | 2 |
|   | 1.9  | 8    | 2    | e |

エラーがあった際には、各エラーに応じた色がセルに付きます。 また、各エラー件数が表示されます。

確認修正を行うエラーにチェックを入れ、【エラー確認】を選択してください。エラーとなったマーク欄が次々と表示されます。

※空欄エラーを行う際は、【空欄まとめて確認】でまとめて行うのがオススメです。

修正を行ったセルは、(色が変わります。

修正が完了したら、【保存】を選択してください。 修正した内容で、上書きされます。

### 7. データ確認・修正(つづき)

#### (1)空欄エラーの場合

| 100 空機まとめて確認    | - 🗆 X     | データ確認修正画面で                             |
|-----------------|-----------|----------------------------------------|
| 残り空欄エラー 数 0     |           | 「空欄まとめて確認」をクリックしてください。                 |
|                 |           |                                        |
|                 |           |                                        |
|                 |           |                                        |
|                 |           | ックトル空順と認識したマーク欄を一覧で表<br>ニャサキオ          |
|                 |           | 小クビスタ。                                 |
|                 |           | のり山し回家と哐啷りにたら、<br>空欄の提合は「表示した空欄を確認这みにす |
|                 |           | 王佩の場合は「我不らた王佩を暗脳内のにす」                  |
| 0 0 0 0 0 0 0 0 |           |                                        |
|                 |           |                                        |
|                 |           |                                        |
|                 |           |                                        |
|                 |           |                                        |
|                 |           |                                        |
|                 |           |                                        |
| 表示」 た空欄を確認 高みに  | (10) (11) | マーク欄の修正を行う場合、                          |
|                 |           | 該当のマーク欄の切り出し画像をダブルク                    |
|                 |           | リックしてください。                             |

| 😢 データ修正             |           | _         |       | ×   |  |  |  |  |  |  |  |
|---------------------|-----------|-----------|-------|-----|--|--|--|--|--|--|--|
| 空欄エラー               |           |           |       |     |  |  |  |  |  |  |  |
|                     | 設問37<br>4 | 設問38<br>5 | 設問39  | ŧ   |  |  |  |  |  |  |  |
| 4                   |           |           |       | Þ   |  |  |  |  |  |  |  |
| 設問39                |           |           |       |     |  |  |  |  |  |  |  |
|                     |           |           |       |     |  |  |  |  |  |  |  |
| 1 2 3 4 5 6 7 8 9 0 |           |           |       |     |  |  |  |  |  |  |  |
|                     |           | OK        | キャンセノ | l I |  |  |  |  |  |  |  |

【データ修正】画面が表示されます。 マーク欄の切り出し画像の下に、チェック ボックスが表示されますので、 修正を行いたいマーク欄の数字に チェックを入れてください。

「OK」をクリックすると修正が完了しま す。

空欄と認識したマーク欄をマークされてい ると処理をする場合に必要になります。

### 7. データ確認・修正(つづき)

#### (2)番号欄エラーの場合(名簿)

番号欄重複エラー 学籍番号が重複してしまった場合のエラーのなります。

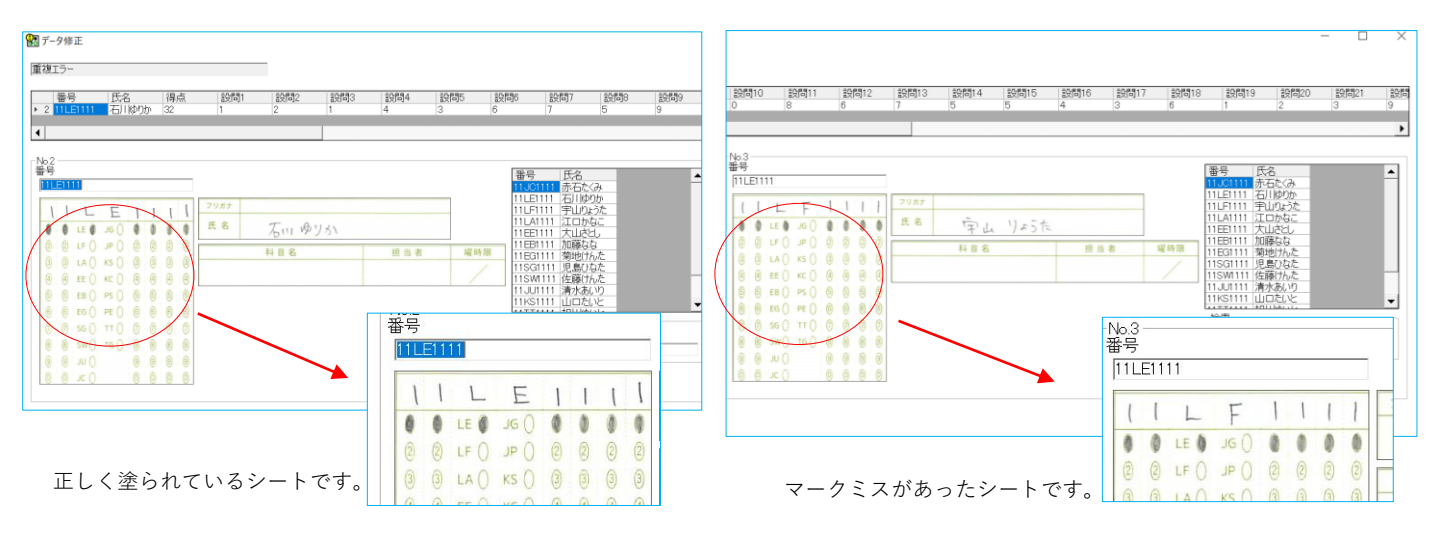

桁数エラー

設定をした桁数と異なる場合のエラーになります。

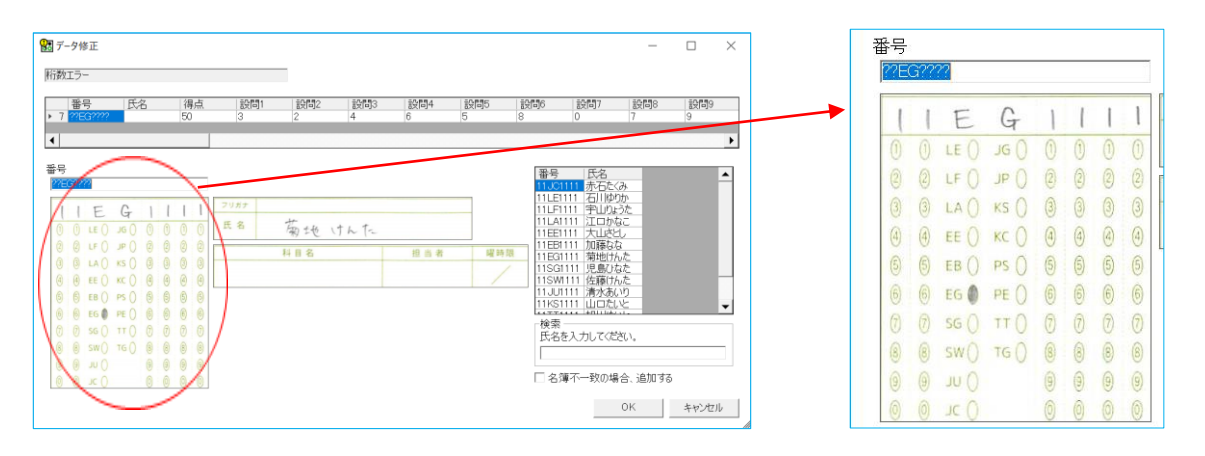

数字のマーク欄を塗っていないシートです。

#### 7. データ確認・修正(つづき)

#### (2)番号欄エラーの場合(名簿)

#### 修正方法

①氏名検索

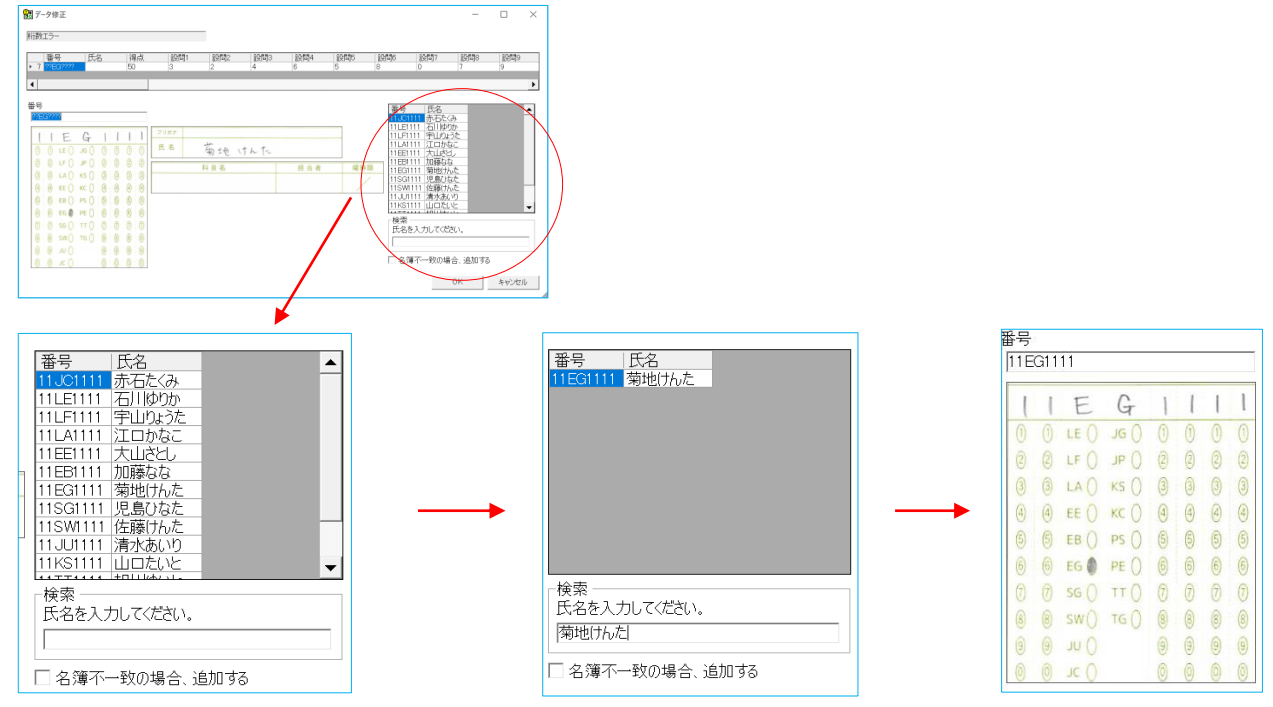

登録された名簿情報の一覧表になります。

検索の枠内に該当者の氏名を入力し、番号をクリックすると自動的に番号欄が修正されます。

②直接入力

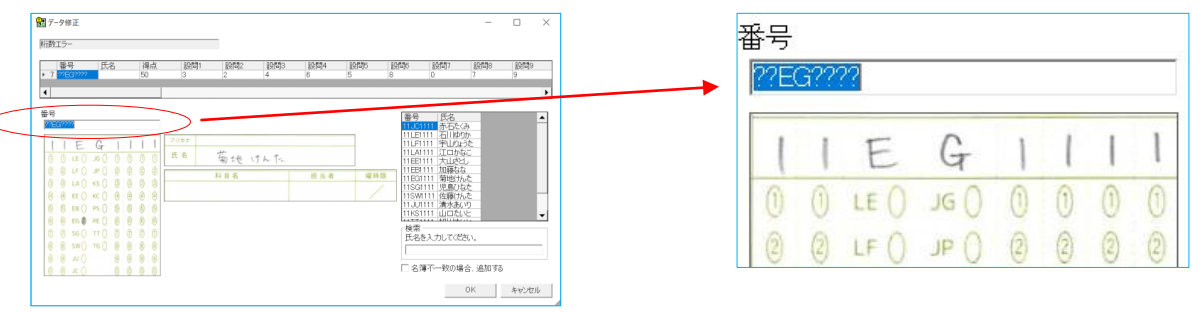

マーク欄の上部にある枠内に直接入力をして修正することもできます。 ?がエラーとなった桁です。

### 7. データ確認・修正(つづき)

### (3)各設問のエラーの場合

| 況 データ修正                                                 |                 | _    |              | $\times$ |  |  |  |  |  |  |  |
|---------------------------------------------------------|-----------------|------|--------------|----------|--|--|--|--|--|--|--|
| マルチマークコ                                                 | [ラー             |      |              |          |  |  |  |  |  |  |  |
| ● 設問2<br>● 1 6                                          | 5   設問26<br>  0 | 設問27 | 設問28<br>   8 |          |  |  |  |  |  |  |  |
| •                                                       | •               |      |              |          |  |  |  |  |  |  |  |
| 設問28                                                    |                 |      |              |          |  |  |  |  |  |  |  |
| 1     2     3     4     5     6     7     8     9     0 |                 |      |              |          |  |  |  |  |  |  |  |
| OK キャンセル                                                |                 |      |              |          |  |  |  |  |  |  |  |

| 況 データ修正                                                 |           | _        |             | × |  |  |  |  |  |
|---------------------------------------------------------|-----------|----------|-------------|---|--|--|--|--|--|
| マルチマークエラー                                               |           |          |             |   |  |  |  |  |  |
| <ul><li> 設問25 </li><li> 1 6 </li></ul>                  | 設問26<br>) | 設問27     | 設問28<br>1 8 |   |  |  |  |  |  |
| •                                                       |           |          |             | Þ |  |  |  |  |  |
| 設問28                                                    |           | <u>_</u> |             |   |  |  |  |  |  |
| 1     2     3     4     5     6     7     8     9     0 |           |          |             |   |  |  |  |  |  |
|                                                         |           | ОК       | キャンセル       | , |  |  |  |  |  |

実際の画像と見比べることができます。 チェックの付け外しで修正作業ができます。 2のチェックを外しOKをクリックします。

正しい番号、正しいマーク欄への修正が完了 したら、【OK】を選択してください。 次のエラーが表示されます。

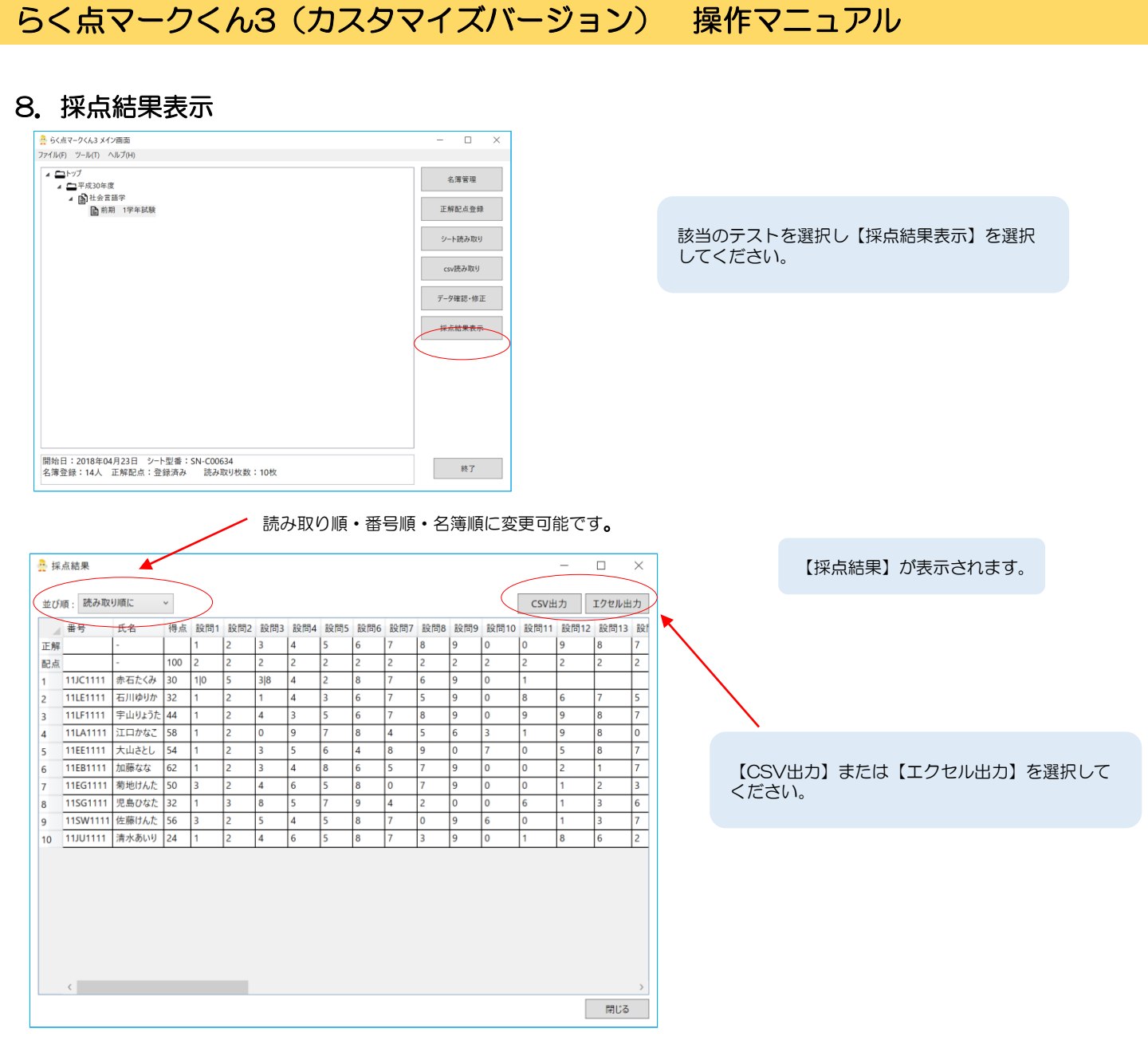

#### Excelファイル出力例

|     |         |               |      | 6              | 15                    | • c> • <b>\$</b>              |                  |   |       | 採点編  | 课一覧_前!       | 月 1学年版]    | 🖲 - Exce                      |           |                  |               |                       |            |                        |             |    |        |    |
|-----|---------|---------------|------|----------------|-----------------------|-------------------------------|------------------|---|-------|------|--------------|------------|-------------------------------|-----------|------------------|---------------|-----------------------|------------|------------------------|-------------|----|--------|----|
| 7   |         | 木             | -4   | 挿フ             | 、描                    | 画 ページ                         |                  | ġ | 友式 デー | タ 校開 |              |            | 「葉を入力」                        |           |                  |               |                       |            |                        |             |    |        | t有 |
| 貼り  | 付け<br>* | X.<br>1       | M S  | P I:<br>I U    | > <b>&gt;)</b><br>• ⊞ | • 11<br>• <u>ð</u> • <u>A</u> | • A* A*<br>• ⊈ • | 1 |       | ۶- ¢ | 文字列<br>字 • % | v<br>00. 0 | ∉     ∉     ∉<br>条件付き<br>書式 * | テーフ<br>書式 | ブルとして<br>た設定 ・ ス | セルの<br>(タイル * | ि∰ 挿入<br>■ 削除<br>■ 書式 | - Σ<br>- Ι | ・ Aフマ<br>並べ替え<br>フィルター | と 検索と ・ 選択・ |    |        |    |
| クリッ | プボー     | K s           |      |                | 77                    | tント                           | 5                |   | 配置    | t -  | 数            | ā s        |                               | Ζ         | タイル              |               | セル                    |            | 編集                     |             |    |        | ^  |
| A   |         |               | *    |                | $\times$              | $\checkmark - f_X$            | 番号               |   |       |      |              |            |                               |           |                  |               |                       |            |                        |             |    |        | ¥  |
| 1   |         | A             |      | В              |                       | С                             | D                |   | Е     | F    | G            | н          | I                             |           | J                | К             |                       | L          | м                      | N           |    | 0      | ٠  |
| 1   | 番号      | 5             | 氏    | 名              |                       | 得点                            | 設問1              | 1 | 設問2   | 設問3  | 設問4          | 設問5        | 設問6                           | 10        | 及問7              | 設問8           | 設「                    | 59         | 設問10                   | 設問11        | 10 | 段間12   |    |
| 2   | -       |               | -    |                |                       | 100                           |                  | 1 | 2     | 3    | 4            | 5          |                               | 6         | 7                |               | 8                     | 9          | 0                      |             | 0  |        |    |
| 3   |         | ~             | -    | - e .          |                       | 100                           | 10               | 2 | 2     | 2    | 2            | 2          |                               | 2         | 2                |               | 2                     | 2          | 2                      |             | 2  |        |    |
| 4   | 110     | 0111<br>51111 | 赤・   | 白/こう<br>1112かに | 1.105                 | 30                            | 10               | 1 | 5     | 3 8  | 4            | 2          |                               | 8         | 7                |               | 6                     | 5          | 0                      |             | +  |        |    |
| 6   | 111     | E1111         | 「宝」  | 1111           | -5 <i>t</i> -         | 44                            |                  | 1 | 2     | 4    | 3            | 5          |                               | 6         | 7                |               | 8                     | 0          | 0                      |             | 9  |        |    |
| 7   | 111     | A1111         | T    | コかえ            | 5.T                   | 58                            |                  | 1 | 2     | 0    | 9            | 7          |                               | 8         | 4                |               | 5                     | F          | 3                      |             | 1  |        |    |
| 8   | 11E     | E1111         | 大    | <u>山さと</u>     | :L                    | 54                            |                  | 1 | 2     | 3    | 5            | 6          |                               | 4         | 8                |               | 9                     | (          | 7                      |             | 0  |        |    |
| 9   | 11E     | B1111         | 加    | 藤な!            | j.                    | 62                            |                  | 1 | 2     | 3    | 4            | 8          |                               | 6         | 5                |               | 7                     | 9          | 0                      |             | 0  |        |    |
| 10  | 11E     | G1111         | 菊:   | 地(ナ/           | んた                    | 50                            |                  | 3 | 2     | 4    | 6            | 5          |                               | 8         | 0                |               | 7                     | 9          | 0                      |             | 0  |        |    |
| 11  | 11S     | G111          | 1児   | 島ひり            | なた                    | 32                            |                  | 1 | 3     | 8    | 5            | 7          |                               | 9         | 4                |               | 2                     | 0          | 0                      |             | 6  |        |    |
| 12  | 11S     | W111          | 1 佐  | 藤(ナ)           | んた                    | 56                            |                  | 3 | 2     | 5    | 4            | 5          |                               | 8         | 7                |               | 0                     | 9          | 6                      |             | 0  |        |    |
| 13  | 11J     | U1111         | 清    | 水あし            | лIJ                   | 24                            |                  | 1 | 2     | 4    | 6            | 5          |                               | 8         | 7                |               | 3                     | 9          | 0                      |             | 1  |        |    |
| 14  | -       |               |      |                |                       |                               |                  |   |       |      |              |            |                               |           |                  |               |                       |            |                        |             |    |        |    |
| 10  | -       |               |      |                |                       |                               |                  |   |       |      |              |            |                               |           |                  |               |                       |            |                        |             |    |        |    |
| 17  | -       |               |      |                |                       |                               |                  |   |       |      |              |            |                               |           |                  |               |                       |            |                        |             |    |        |    |
| 18  |         |               |      |                |                       |                               |                  |   |       |      |              |            |                               |           |                  |               |                       |            |                        |             |    |        |    |
| 19  |         |               |      |                |                       |                               |                  |   |       |      |              |            |                               |           |                  |               |                       |            |                        |             |    |        |    |
| 20  |         | _             |      |                |                       |                               |                  |   |       |      |              |            |                               |           |                  |               |                       |            |                        |             |    |        | ٣  |
| 1   |         | _             | Shee | et1            | ÷                     |                               |                  |   |       |      |              |            |                               |           |                  |               |                       |            |                        |             |    | Þ      |    |
| 準備  | 皖了      |               |      |                |                       |                               |                  |   |       |      |              |            |                               |           |                  |               |                       |            | II                     | 1           |    | + 100% | 6  |

#### 9. 特殊採点の設定方法

採点方法は、択一解答以外の特殊な採点方法にも対応しております。

#### 特殊タイプー覧表

| 0 | 通常採点               | 8  | 複数マーク部分一致 |
|---|--------------------|----|-----------|
| 1 | 順不同全一致             | 9  | 全員正解      |
| 2 | 順不同部分一致            | 10 | 解答者全員正解   |
| 3 | 連続一致               | 11 | スキップ      |
| 4 | 順不同部分一致<br>正解数に応じて | 12 | マーク一致OR   |
| 5 | 連続一致OR             | 13 | 空欄正解      |
| 6 | 複数マーク択一            |    |           |
| 7 | 複数マーク全一致           |    |           |

#### 各特殊採点の説明

| 1つの設問に設定できる採点タイプ         択一(通常採点)       採点タイプ:0         1間ずつ点数を設定する場合。 |                                                 |
|------------------------------------------------------------------------|-------------------------------------------------|
| 複数マーク全一致 採点タイプ:7                                                       | 複数マーク択一 採点タイプ:6                                 |
| 「1~5の中から正しいものを二つ選びなさい」とい                                               | 「1~5の中から正しいものを一つ選びなさい」というような問題において、正解が複数ある場合。解答 |
| うような問題において、一つのマーク欄を用いて解答                                               | マークは一つのみ。解答マークがマークの正解マーク                        |
| させる場合。正解と解答が過不足なく全て一致した場                                               | のどれかと一つと一致すれば正答とする。                             |
| 合のみ正解とする。                                                              | (複数回答は不正解)                                      |
| 複数マーク部分一致 採点タイプ:8                                                      | マーク一致OR 採点タイプ:12                                |
| 「1~5の中から正しいものを二つ選びなさい」とい                                               | 得点を与える解答マークが複数ある場合。                             |
| うような問題において、一つのマーク欄を用いて解答                                               | (例:正解マーク1が5点、3が3点の場合など。)                        |
| させる場合。解答マークのうち正解マークと一致した                                               | 複数の正解のうちいずれかと一致する場合のみ正答と                        |
| 数に応じて得点を与える。                                                           | する。                                             |

#### 複数の設問に設定できる採点タイプ

順不同全一致 採点タイプ:1 「1~5の中から正しいものを二つ選びなさい」とい うような問題において、連続する複数のマーク欄を用 いて解答させる場合。正解と解答が過不足なく全て一 致した場合にのみ正解とする。

連続一致 採点タイプ:3 「1~5の中から正しいものを二つ選びなさい」とい うような問題において、連続する複数のマーク欄を用 いて解答順序も指定させる場合。正解と解答が過不足 なく順序含め全て一致した場合にのみ正解とする。 順不同部分一致 採点タイプ:2 「1~5の中から正しいものを二つ選びなさい」とい うような問題において、連続する複数のマーク欄を用 いて解答させる場合。解答マークのうち正解マークと 一致した数に応じて得点を与える。

連続一致OR 採点タイプ:5 連続一致での採点において、正解が複数ある場合。 (例:角ABC角EFGのどちらでも正解の場合など、連 続一致と同じ方式で、複数の正解のうちいずれかと一 致する場合のみ正答とする。

順不同部分一致正解数に応じて 採点タイプ:4 「1~5の中から正しいものを二つ選びなさい」というような問題において、連続する複数のマーク欄を用いて 解答させる場合。正解と一致した個数に応じて得点を与える。正解の並び順は異なってもよい。

### 9. 特殊採点の設定方法(つづき)

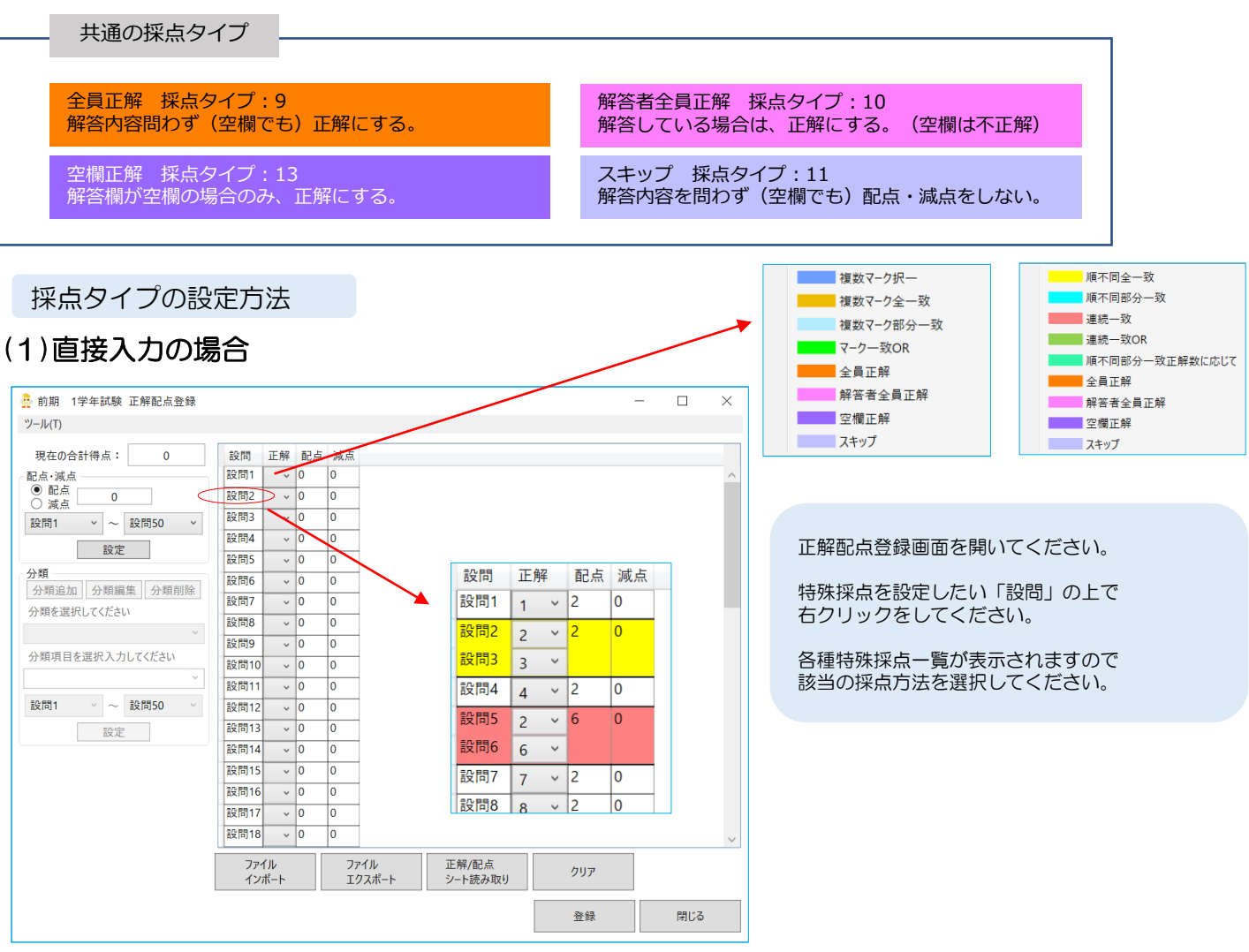

## (2)ファイルインポートの場合

| 対象ファイル: D゙キーリフiデ阮大子キ止解配点(符殊採点)_子科試験.xlsx |       |     |       |        |          |    |       |        |         |      | 参照 |  |  |  |  |   |
|------------------------------------------|-------|-----|-------|--------|----------|----|-------|--------|---------|------|----|--|--|--|--|---|
| 讨論                                       | ミシート: | Sł  | neet1 |        | ~        |    |       |        |         |      |    |  |  |  |  |   |
| 設問 コ                                     |       |     | 正解    | 配点     | 配点 採点タイプ |    |       |        | _       |      |    |  |  |  |  |   |
| A                                        | 列     |     | ~     | B列     | ~        | CĀ | J     | ~      | D列      | ~    |    |  |  |  |  |   |
|                                          |       |     |       |        |          |    |       |        |         |      |    |  |  |  |  |   |
| 7                                        | A列    | B列  | C列    | D列     |          |    |       |        |         |      |    |  |  |  |  |   |
| 1                                        | 設問    | 正解  | 配桌    | 採点タイプ  | )        |    |       |        |         |      |    |  |  |  |  | , |
| 2                                        | 設問1   | 1   | 4     | 1      |          |    |       |        |         |      |    |  |  |  |  | - |
| 3                                        | 設問2   | 2   |       |        |          |    |       |        |         |      |    |  |  |  |  | - |
| 4                                        | 設問3   | 3   | 2     | 0      |          |    |       |        |         |      |    |  |  |  |  |   |
| 5                                        | 設問4   | 4   | 2     | 0      |          |    |       |        |         |      |    |  |  |  |  |   |
| 6                                        | 設問5   | 5   | 2     | 0      |          |    |       |        |         |      |    |  |  |  |  | _ |
| 7                                        | 設問6   | 6   | 4     | 3      |          |    |       |        |         |      |    |  |  |  |  | _ |
| в                                        | 設問7   | 7   |       |        |          |    |       |        |         |      |    |  |  |  |  | _ |
| •                                        | 設問8   | 8   | 2     | 0      |          |    |       |        |         |      |    |  |  |  |  | _ |
| 10                                       | 設問9   | 9   | 2     | 0      |          |    |       |        |         |      |    |  |  |  |  | _ |
| 11                                       | 設問10  | 0   | 2     | 0      |          |    |       |        |         |      |    |  |  |  |  |   |
| 12                                       | 設問11  | 0   | 2     | 0      |          |    |       |        |         |      |    |  |  |  |  |   |
| 13                                       | 設問12  | 9   | 2     | 0      |          |    |       |        |         |      |    |  |  |  |  |   |
| 14                                       | 設問13  | 8   | 2     | 0      |          |    |       |        |         |      |    |  |  |  |  |   |
| -                                        | 1 ~   | 行目を | 911   | ル行として登 | 録する      | 2  | ~ 行目が | bib 51 | ▼ 行目までを | 登録する |    |  |  |  |  |   |
|                                          |       |     |       |        |          |    |       |        |         |      |    |  |  |  |  |   |

P7の正解配点登録用ファイルでの入力になります。

事前にご準備いただく正解配点登録ファイルの 採点タイプの列に、該当する採点タイプの数字 を入力してください。

※択一回答の場合は、「O」になります。

P7の通り、インポートをしてください。

10. 閾値変更

マーク欄の閾値を変更することができます。

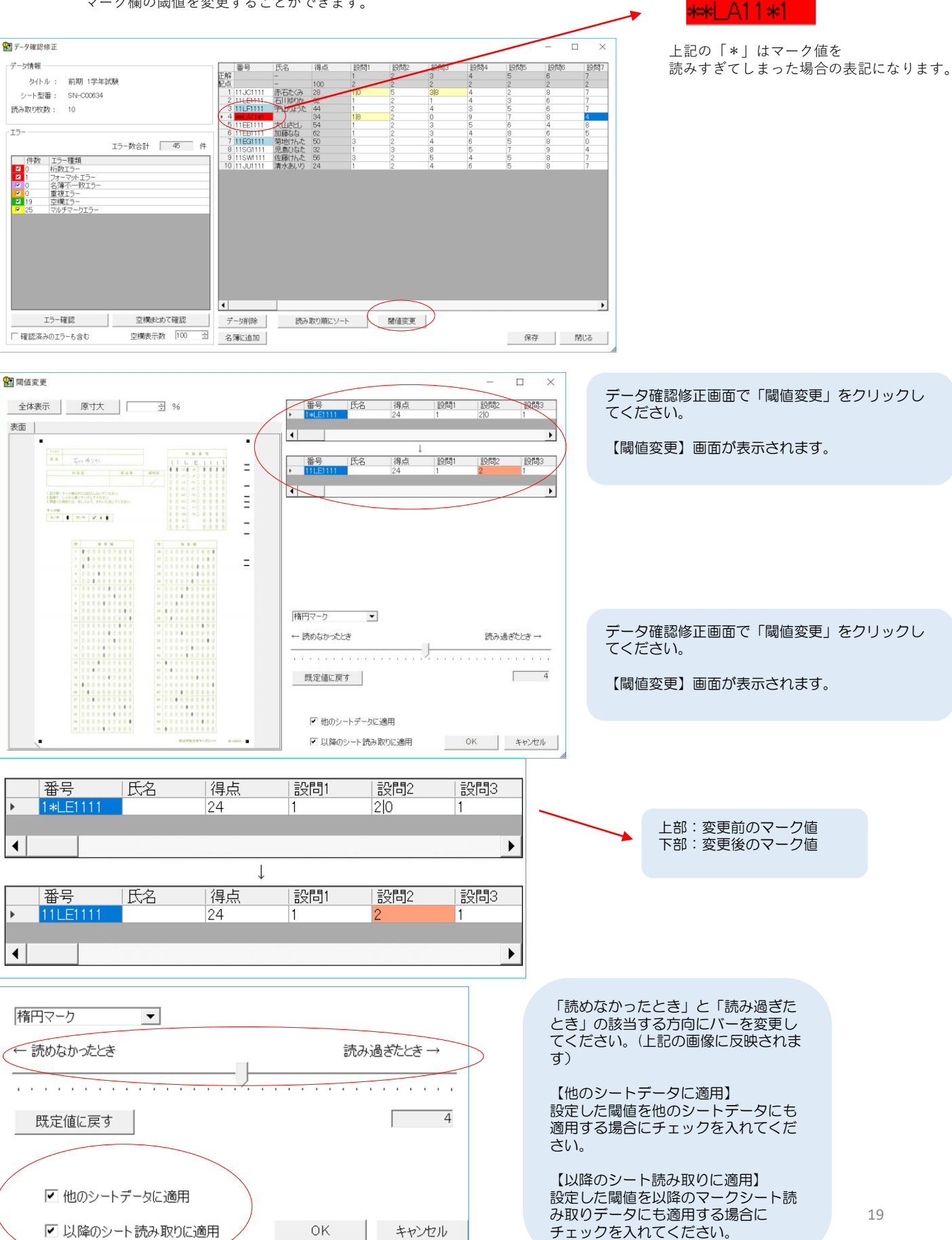

## ソフト詳細

- ・ソフトウェアバージョン
- MarkKun3\_v1.4.50.0 (2024年4月15日現在)
- ・カスタム設定ファイルバージョン
- CustomSetting\_v.1.0.2 (2024年4月15日現在)

#### 動作環境

【OS(オペレーティングシステム)】
 Microsoft Windows11/Windows10
 【.NETのバージョン】

 .NET4.0以降が必要
 【メモリ】
 2GB以上推奨
 【その他】

 Microsoft Excel 2016 以降

 日本マイクロソフト株式会社のサポートが終了したOSやアプリは弊社ソフトウェアの動作要件外とする
 【ディスプレイ】
 1024×768以上推奨
 【ストレージ】
 必須空き容量 400MB以上
 ※データ領域は別途必要です。

 Microsoft Excel 1000

(2024年4月15日現在)